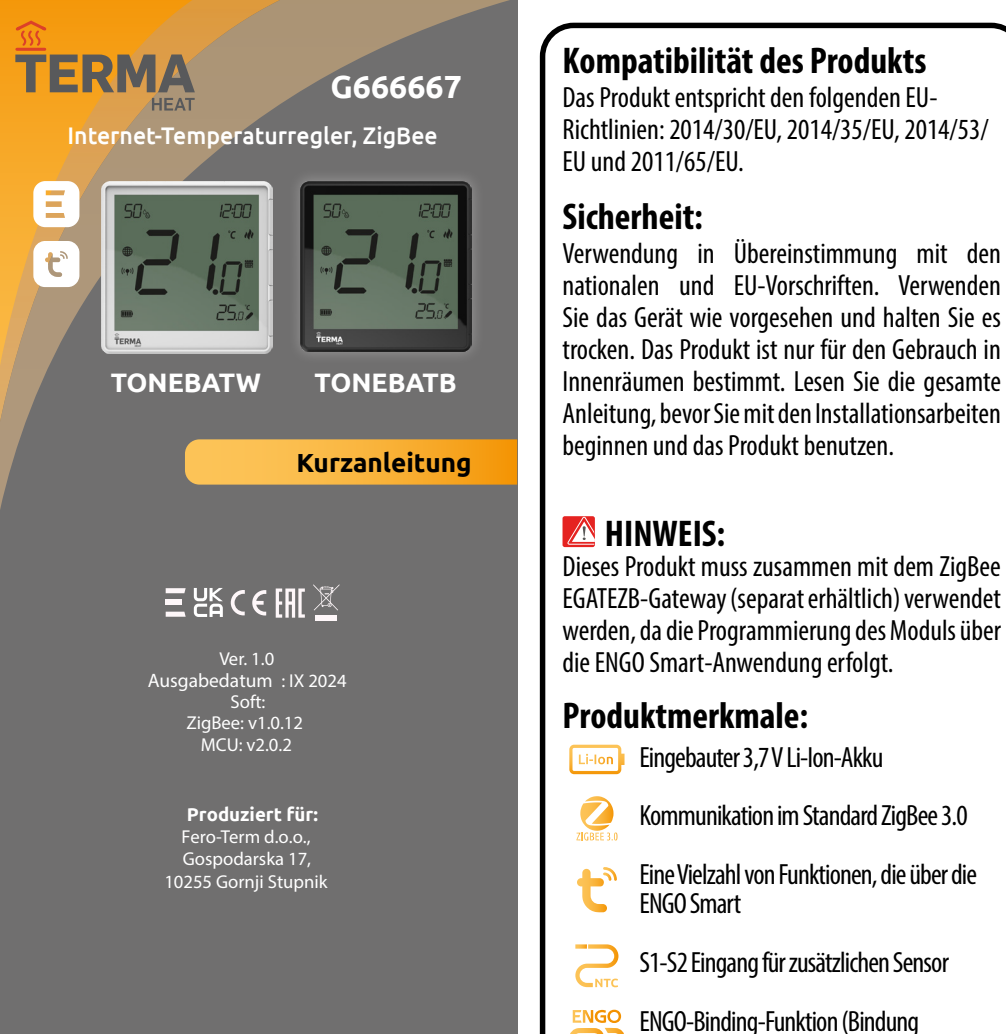

# Drahtloses Kommunikationsschema ZigBee 3.0 ı)) • • • • • • • • • ((r

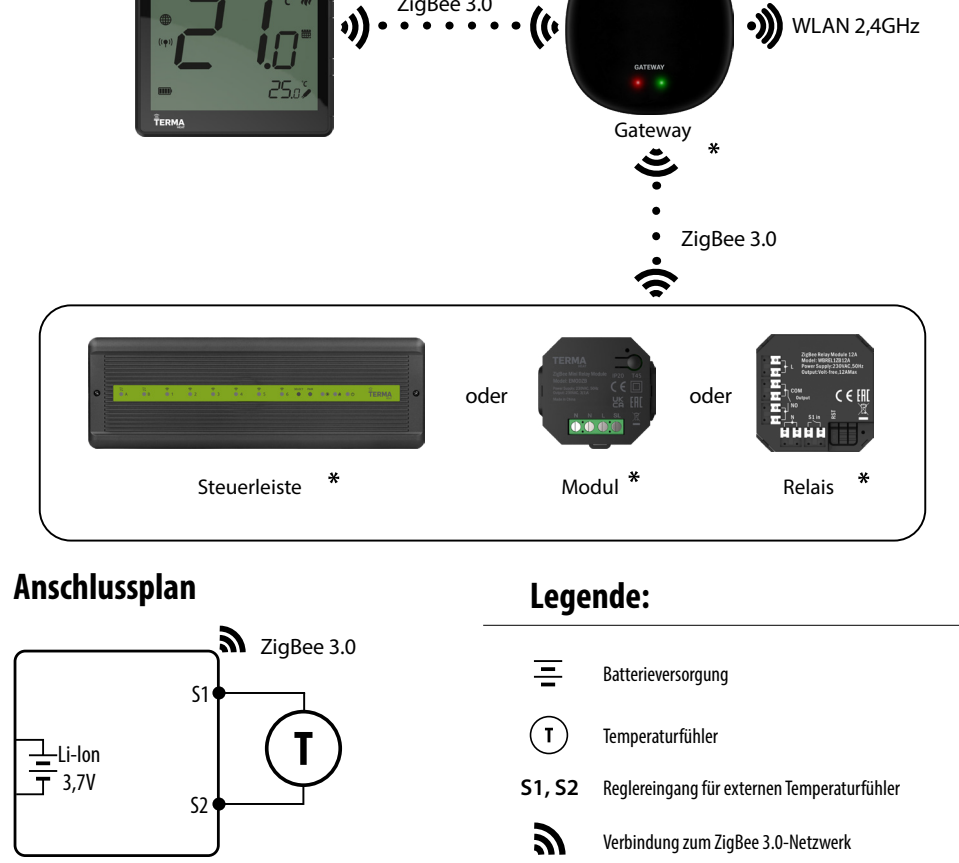

9

Verbindung zum 2,4GHz WLAN Netzwerk

## Einführung

Der EONEBAT ist ein auf der Oberfläche montierter, auf ZigBee-Technologie basierender Raumtemperaturregler. Er verfügt über einen eingebauten Feuchtigkeitssensor und eine Funktion zur Einstellung der Mindest- und Höchsttemperatur. Der Regler hat die Möglichkeit, im Heiz- oder Kühlbetrieb zu arbeiten. Eine Besonderheit dieser Steuerung ist, dass sie DRAHTLOS gesteuert werden kann (ENGO-Bindungsfunktion). Damit das Steuergerät über die mobile App ENGO Smart / TUYA Smart drahtlos gesteuert werden kann, muss es mit dem EGATEZB Web-Gateway (separat erhältlich) verbunden sein. Die Funktion "ENGO-Binding" stellt eine drahtlose und direkte Verbindung zwischen dem Regler und den Empfängern (z.B. Steuerleiste - ECB62ZB, Steuermodul - EMODZB oder Relais - EREL1ZB12A) nur unter Verwendung des EGATEZB-Gateways her. Mit dem Hinzufügen zur mobilen App erhält der Regler weitere Funktionen, z.B. die Möglichkeit der Programmierung von Zeitplänen oder Push-Benachrichtigungen.

von Geräten im Online- und Offlinemodus)

\*

Produkte werden separat verkauft

### Technische Daten

| Stromversorgung                   | Eingebauter Li-Ion-Akku                         |
|-----------------------------------|-------------------------------------------------|
| Ladeanschluss                     | USB Typ C, 5V DC                                |
| Temperaturregelbereich            | 5,0°C bis 45,0°C                                |
| Genauigkeit der Temperaturanzeige | 0,5°C                                           |
| Steuerungsalgorithmus             | TPI und Hysterese ( $\pm$ 0,1°C bis $\pm$ 2 °C) |
| Kommunikation                     | ZigBee 3.0 2,4GHz                               |
| S1 - S2 Eingang                   | Fußboden- oder Lufttemperaturfühler, Hotelkarte |
| Schutzart                         | IP30                                            |
| Abmessungen                       | 90 x 90 x 14 mm                                 |

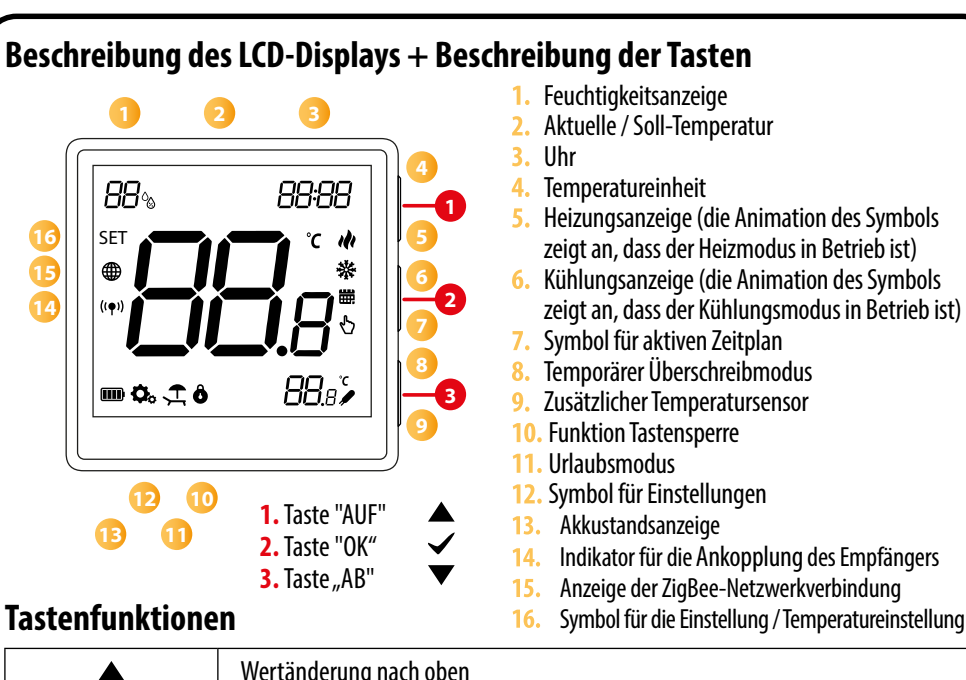

|                           | wertanderung hach oben                                                     |  |  |
|---------------------------|----------------------------------------------------------------------------|--|--|
| ▼                         | Wertänderung nach unten                                                    |  |  |
| ~                         | Moduswechsel Manual/Zeitplan - ein Klick (nur im Onlinemodus)              |  |  |
|                           | Parameter des Installateurs aufrufen - 3 Sekunden lang gedrückt halten     |  |  |
|                           | Ausschalten/Einschalten der Steuerung - 5 Sekunden lang gedrückt halten    |  |  |
| ▲+▼                       | Pairing-Modus mit Gateway - 5 Sekunden lang gedrückt halten                |  |  |
|                           | Binding - Binden des Reglers an den Empfänger - 5 Sekunden lang halten     |  |  |
|                           | Regler-Reset - gedrückt halten, bis FA-Meldung angezeigt wird, dann Tasten |  |  |
|                           | IOSIASSEN                                                                  |  |  |
| ▲+✓                       | Tasten sperren/entsperren - 3 Sekunden lang gedrückt halten                |  |  |
| $\mathbf{V} + \mathbf{V}$ | Umschalten zwischen Heiz-/Kühlmodus - 3 Sekunden gedrückt halten           |  |  |

# Installation des Reglers in der Anwendung

Stellen Sie sicher, dass sich Ihr Router in der Nähe Ihres Mobiltelefons befindet. Sicherstellen, dass Sie mit dem Internet verbunden sind. Dadurch wird die Kopplungszeit des Geräts verkürzt.

## SCHRITT 1 - DIE ANWENDUNG ENGO Smart HERUNTERLADEN

Ihrem mobilen Gerät.

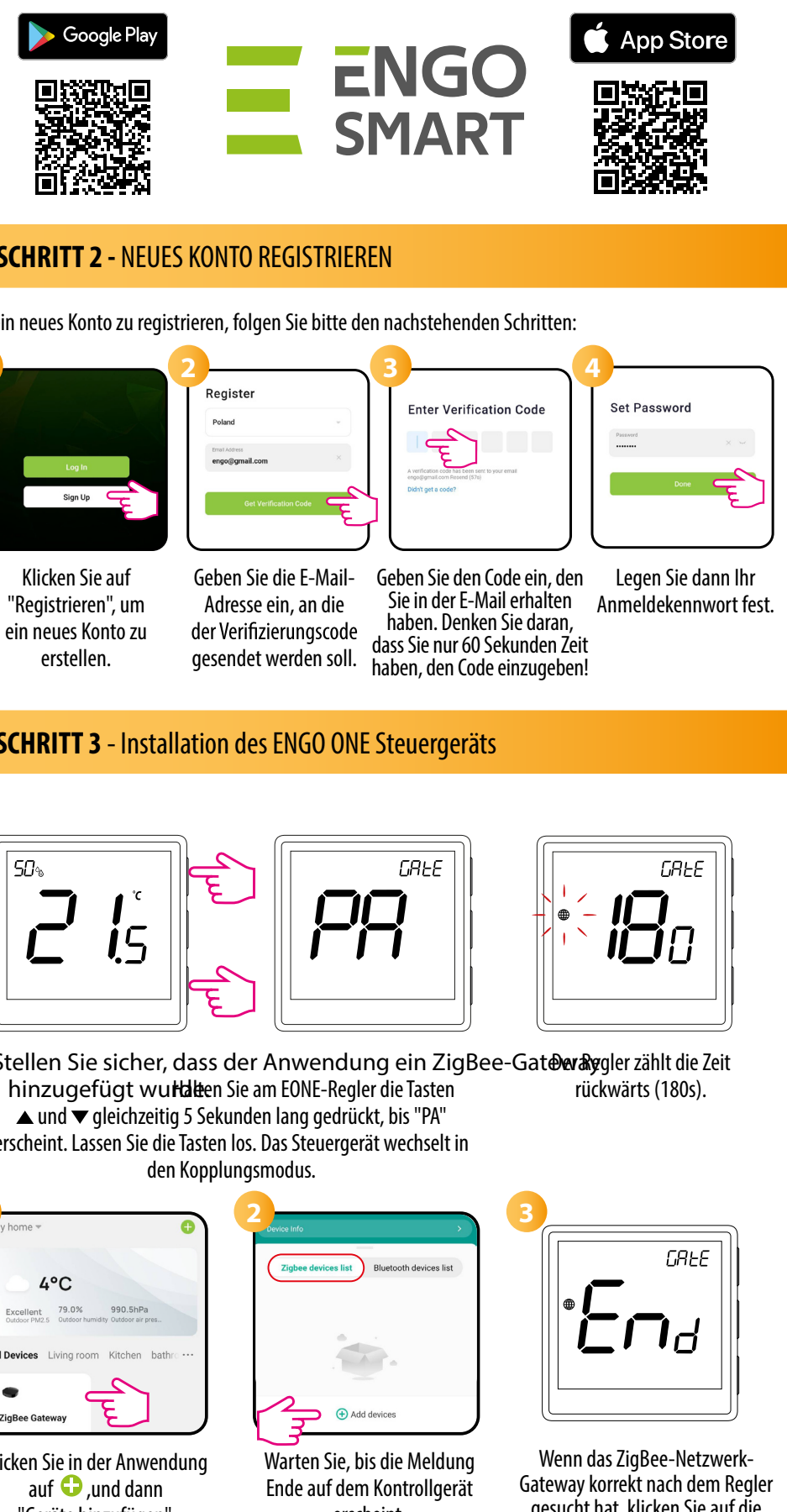

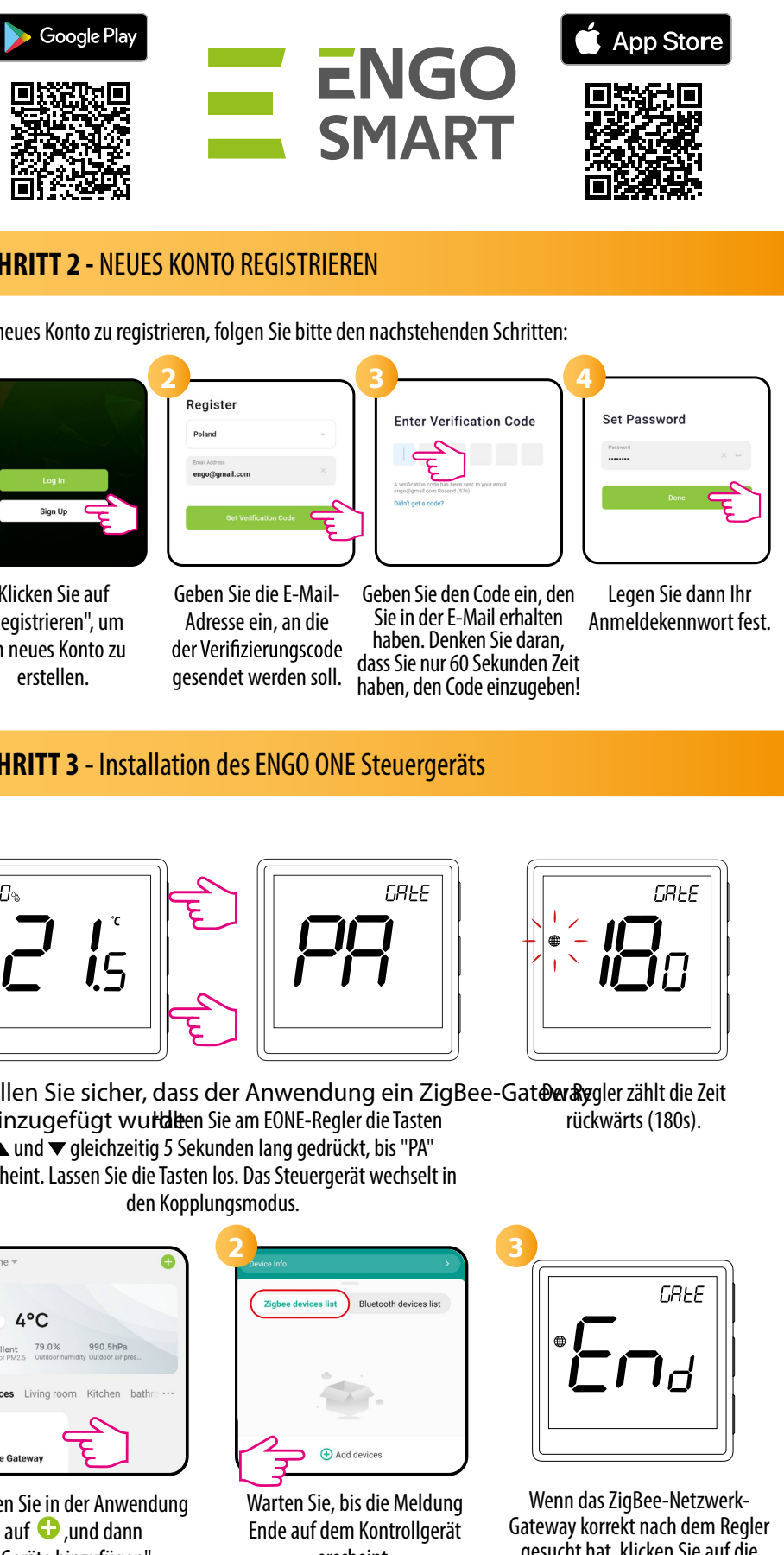

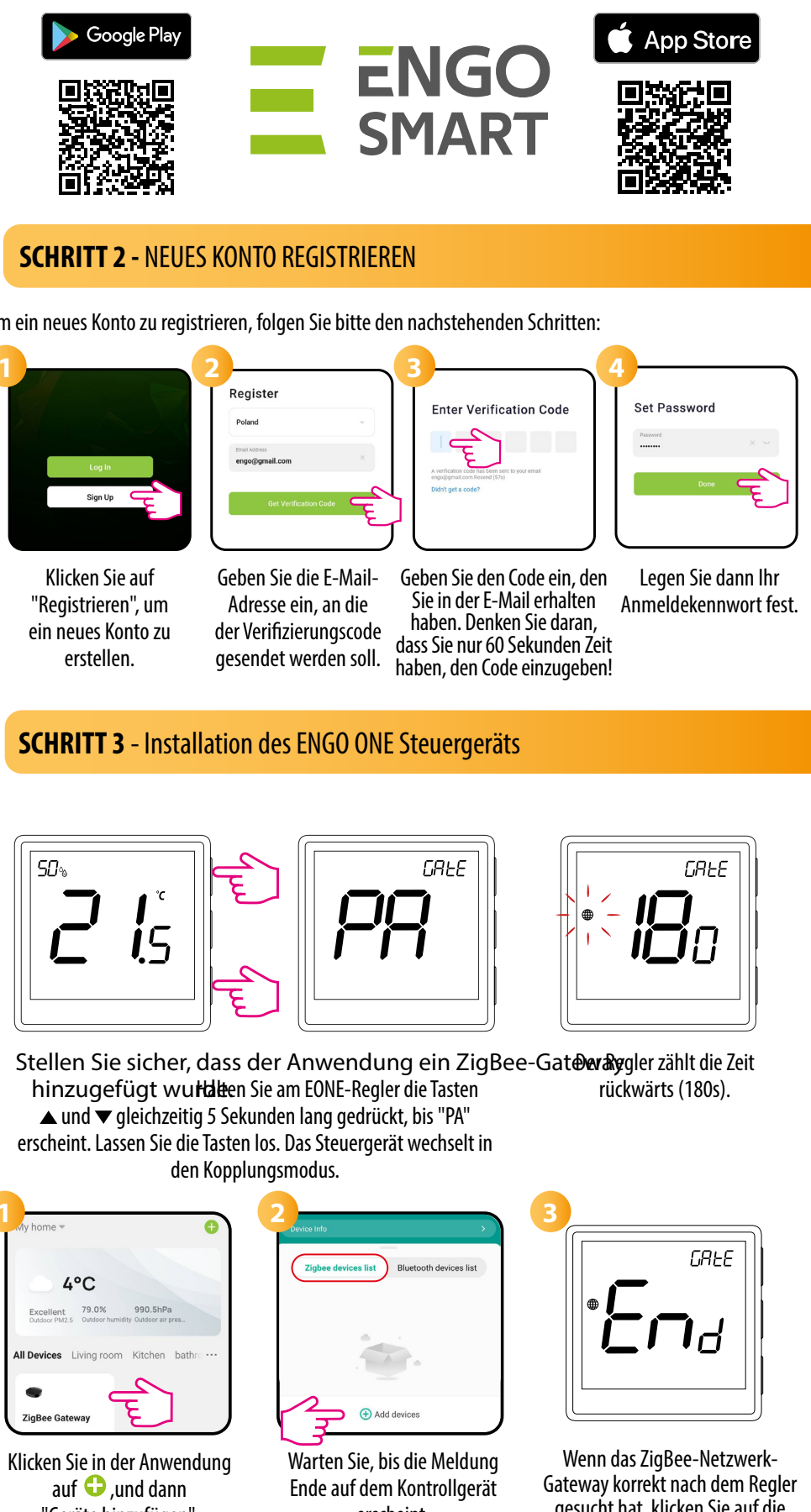

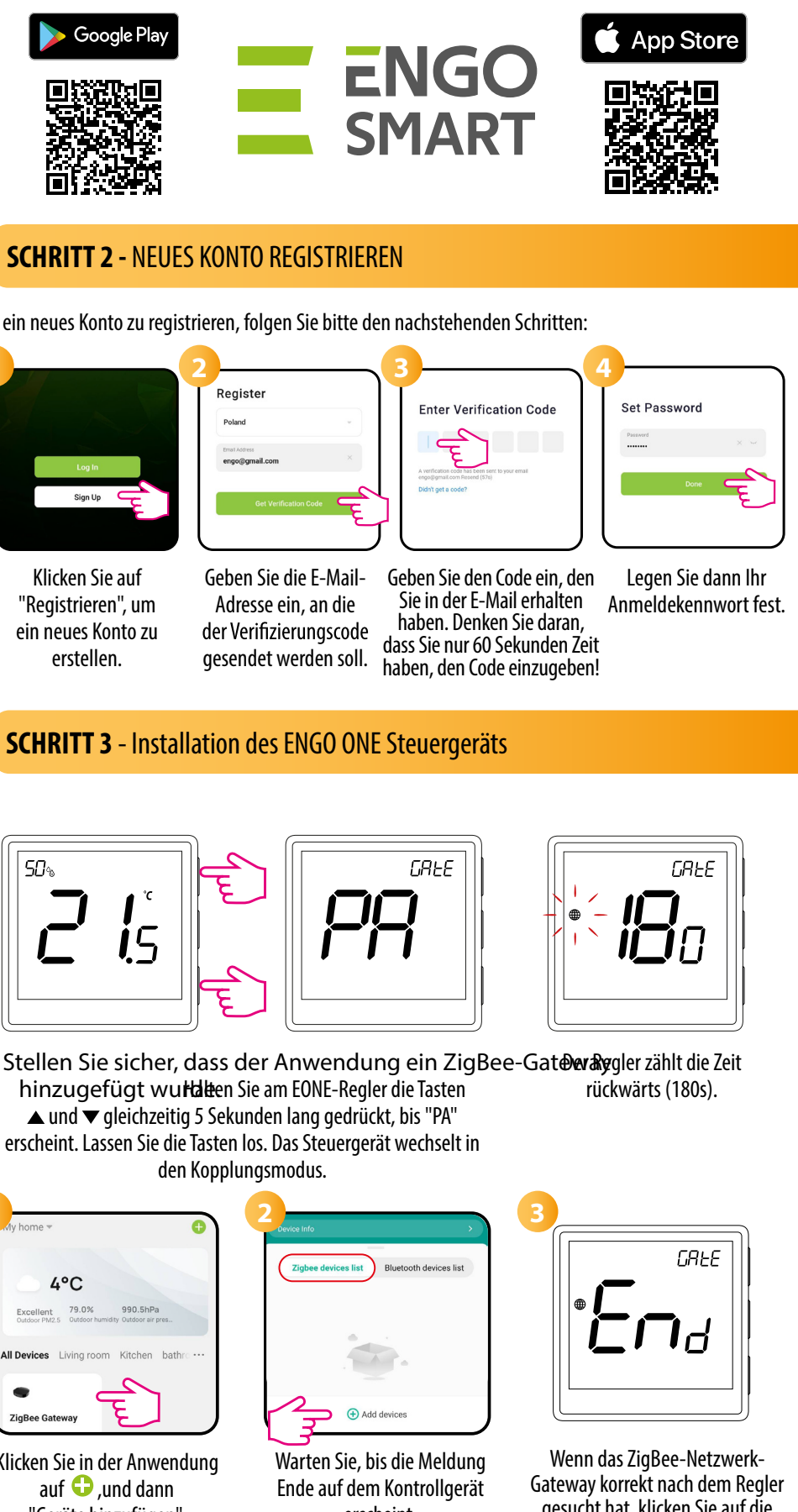

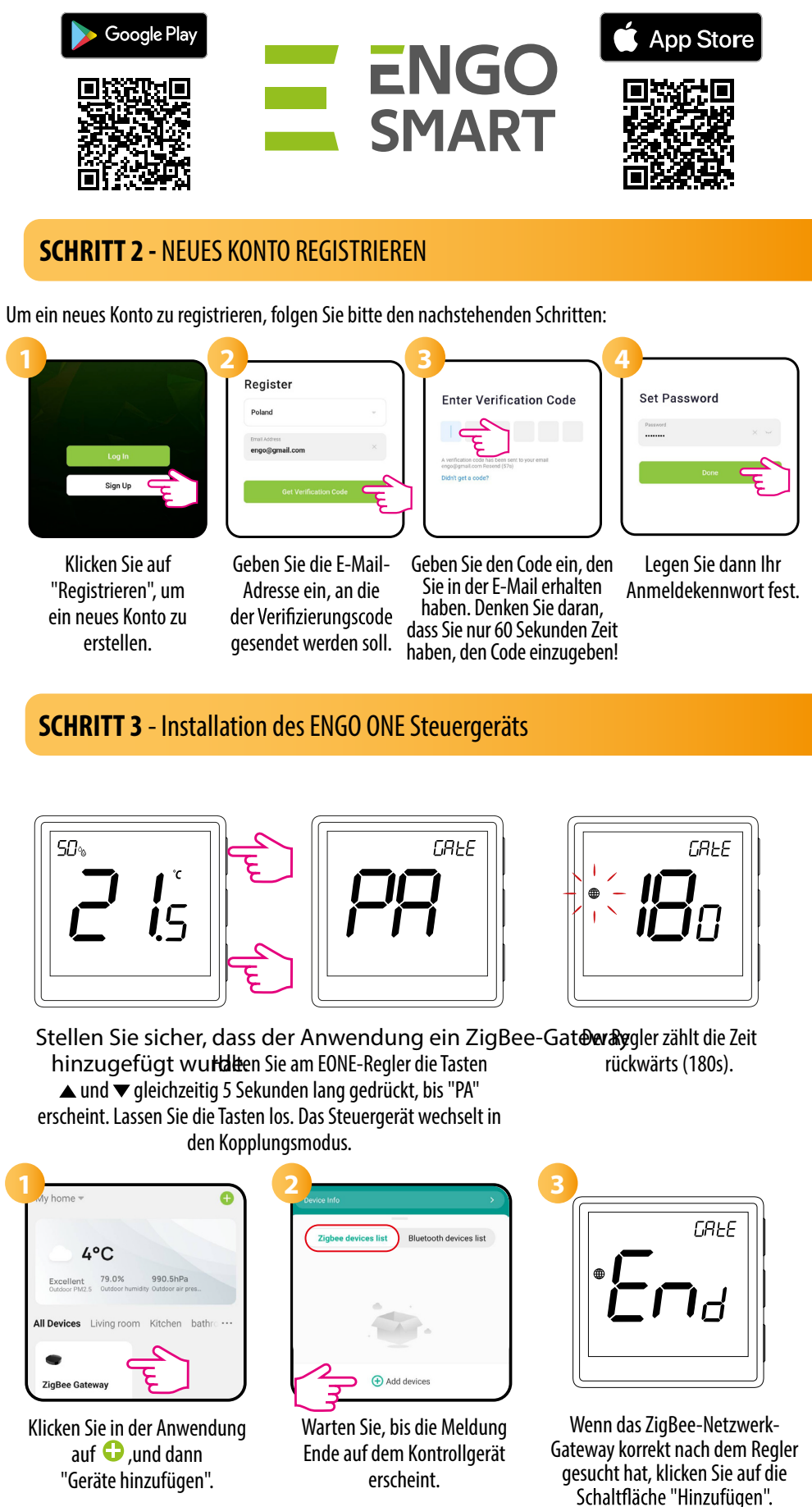

Laden Sie die ENGO Smart App von Google Play oder Apple App Store herunter und installieren Sie sie auf

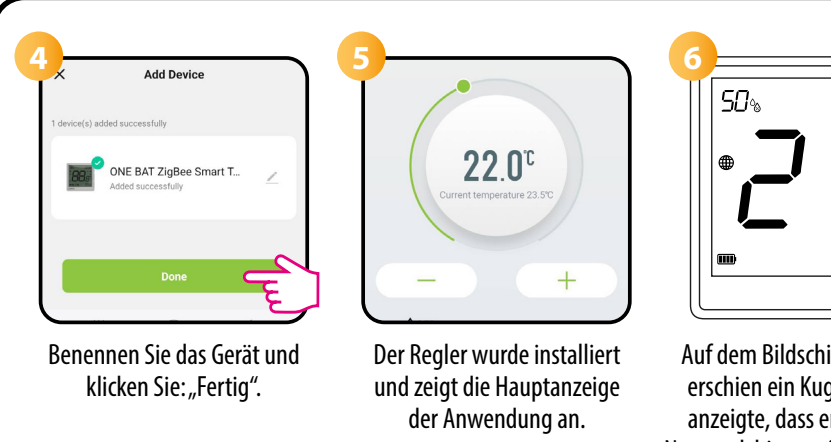

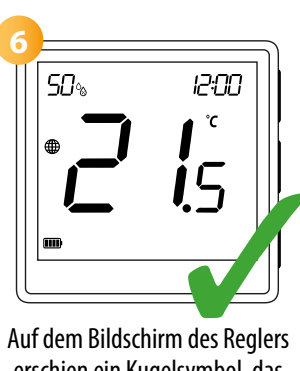

erschien ein Kugelsymbol, das anzeigte, dass er dem ZigBee-Netzwerk hinzugefügt worden war.

#### **Binding** - Bindung des Reglers an das Modul/Relais

Vergewissern Sie sich, dass sich das Modul/der Sender und der Regler im selben ZigBee-Netzwerk befinden (zum selben Gateway hinzugefügt sind).

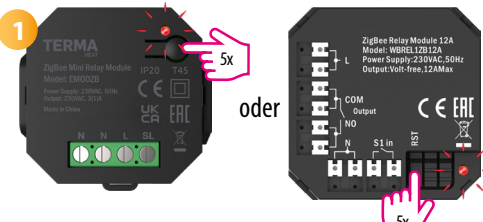

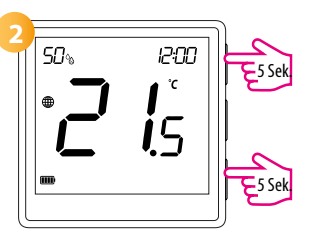

Funktion "Bind" erscheint.

Der Bindungsprozess dauert maximal

300 Sekunden.

hind

12:00

15

auf dem Bildschirm erscheint das Symbol

"<sup>((</sup>**•**)) "signalisierend eine Verbindung mit

dem dem Empfänger.

Um das Steuergerät korrekt mit einem Modul oder Relais zu verbinden, klicken Sie zunächst 5 Mal schnell auf die Schaltfläche. Die LED beginnt langsam rot zu blinken und zeigt damit an, dass sich das Gerät im Verbindungsmodus befindet (Kopplung mit dem Steuergerät).

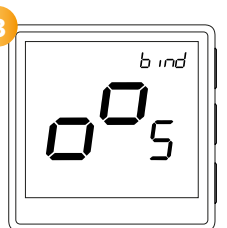

Lassen Sie die Tasten los, die Bindungsfunktion ist aktiv.

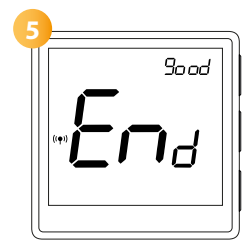

Wenn die Geräte korrekt gepaart wurden, wird die Meldung END good angezeigt. Die LED auf dem Modul hört auf zu blinken.

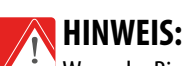

Wenn der Bindungsvorgang fehlschlägt, muss er unter Berücksichtigung von Abständen zwischen den Geräten, Hindernissen und Störungen wiederholt werden.

# Wichtig:

Die Reichweite kann durch die Installation von ZigBee-Netzwerk-Repeatern erhöht werden.

# HINWEIS:

Wenn das Steuergerät mit einem Modul/Relais gebunden ist, schaltet sich das Modul/Relais bei einem Kommunikationsverlust zwischen den Geräten nach 50 Minuten ab.

### Binding - Binden des Reglers an die drahtlose Streifen

Vergewissern Sie sich, dass sich die Streifen und der Regler im selben ZigBee-Netzwerk befinden (sie sind zum selben Gateway hinzugefügt) und die POWER-LED blau leuchtet.

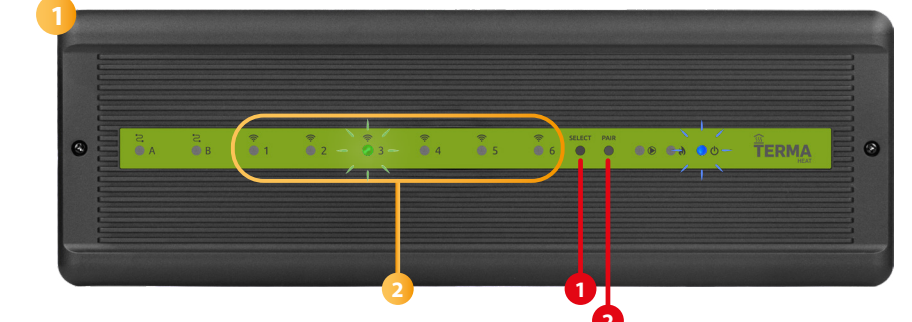

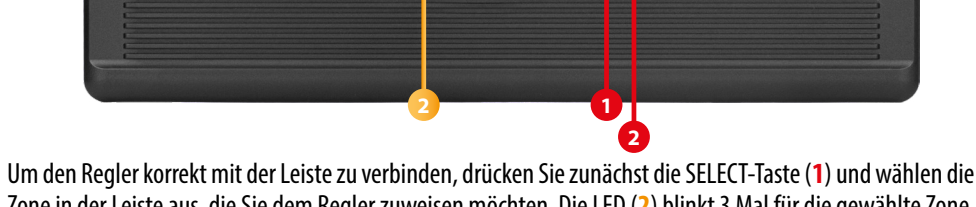

Zone in der Leiste aus, die Sie dem Regler zuweisen möchten. Die LED (2) blinkt 3 Mal für die gewählte Zone. Bestätigen Sie Ihre Auswahl mit einem Klick auf die Schaltfläche PAIR (2). Die LED (2) blinkt grün neben der vorgewählten Zone - Der Bindevorgang hat begonnen, er ist 10 Minuten lang aktiv und während dieser Zeit können Sie den Regler an die ausgewählte Zone binden.

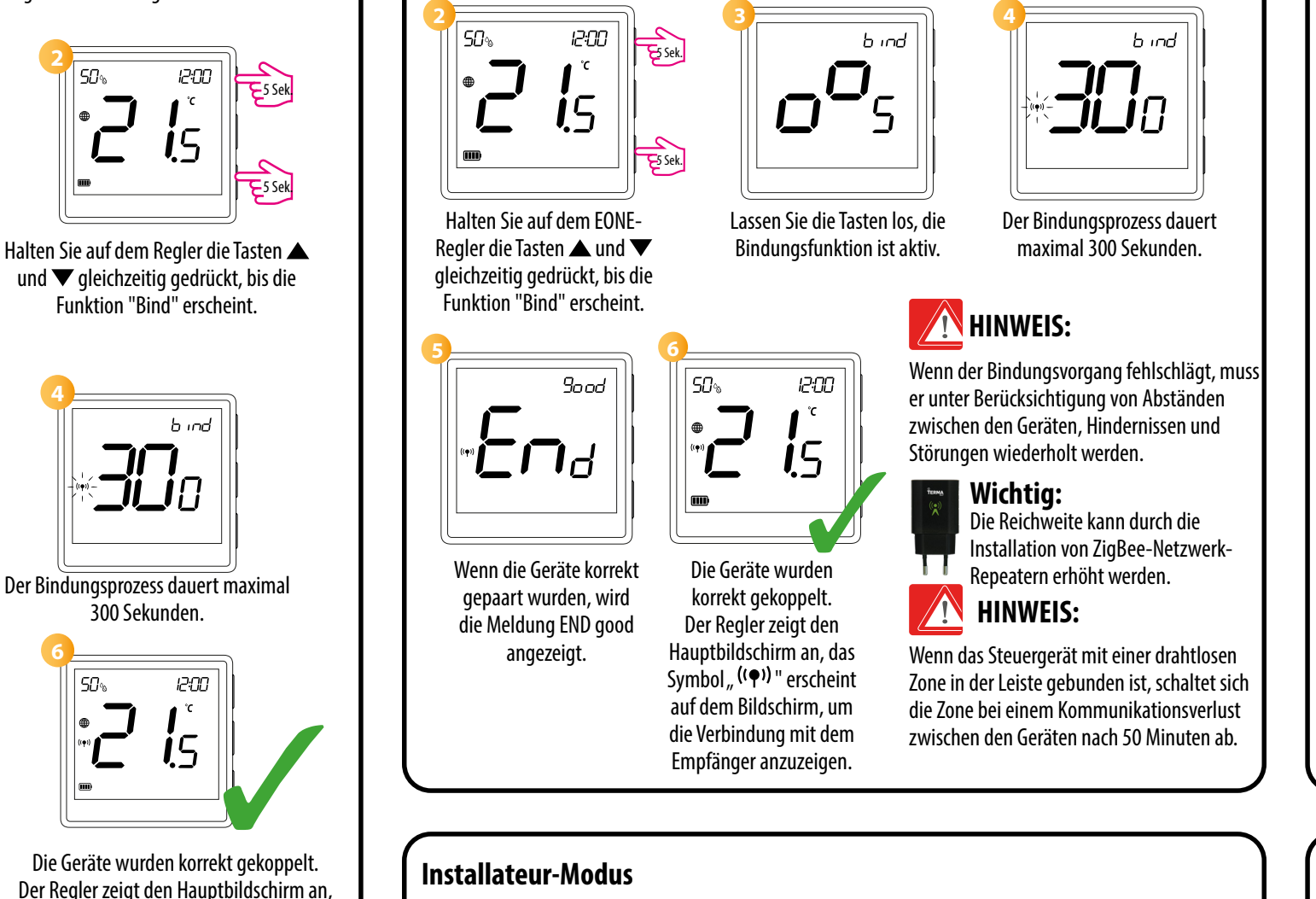

Um in den Installateurmodus zu gelangen, halten Sie die Taste 🗸 3 Sekunden lang gedrückt.

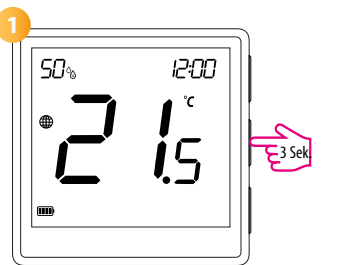

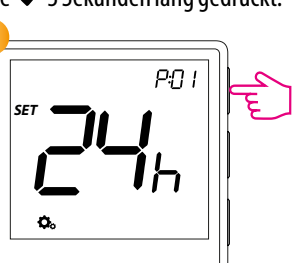

Navigieren Sie mit den Tasten ▲ oder ▼zwischen den Parametern. Den Parameter mit der Taste ✓ aufrufen. Bearbeiten Sie den Parameter mit den Tasten ▲ oder ▼. Bestätigen Sie den neuen Parameterwert mit ✓.

| Pxx | Funktion                                               |
|-----|--------------------------------------------------------|
| P01 | Zeitformat                                             |
| P02 | Auswahl Heizung/Kühl                                   |
| P03 | Kontrollmethode<br>der Heiz-/Kühlanlag                 |
| P04 | Korrektur der angezeigten Te                           |
| P05 | Minimale gewünschte Tem                                |
| P06 | Maximal gewünschte Tem                                 |
| P07 | Zusätzlicher S1/S2-Eing                                |
| P08 | Maximale Fußbodentempe<br>Heizung (aktiv, wenn Parame  |
| P09 | Minimale Fußbodentempe<br>Heizung (aktiv, wenn Parame  |
| P10 | Maximale Bodentemperatu<br>Kühlung (aktiv, wenn Parame |
| P11 | Minimale Bodentemperatu<br>Kühlung (aktiv, wenn Parame |
| P12 | Komfort-Boden                                          |
| P13 | Ventilschutz                                           |
| P14 | Helligkeit des Display                                 |
| P15 | PIN-Code für die Einstellu<br>des Installateurs        |
| P16 | PIN zum Entsperren der<br>erforderlich (aktiv, wenn P  |
| CLR | Zurück zu den Werkeinstel                              |

## Werkseinstellungen

Um das Steuergerät auf die Werkseinstellungen zurückzusetzen, halten Sie die Tasten ▲ und ▼ gedrückt, bis die Meldung FA erscheint, und lassen Sie dann die Tasten los. Das Steuergerät wird neu gestartet, auf die Werkseinstellungen zurückgesetzt und zeigt den Startbildschirm an. Das Gerät wird aus dem ZigBee-Netzwerk entfernt und muss erneut hinzugefügt/gekoppelt werden.

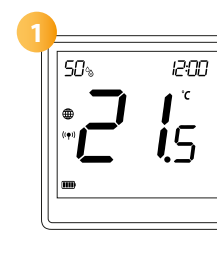

|                          | Wert              | Beschreibung                                                                                                    | Werksein<br>-stellung  |  |
|--------------------------|-------------------|----------------------------------------------------------------------------------------------------|------------------------|--|
|                          | 12h               | 12 Stunden                                                                                                    | 24                     |  |
|                          | 24h               | 24 Stunden                                                                                                    | 24h                    |  |
| ung                      | ili               | Heizen                                                                                                    |                        |  |
|                          | *                 | Kühlen                                                                                                    | 141                    |  |
|                          | TPI UFH           | TPI-Alaorithmus für Fußbodenheizungen                                                                                                    |                        |  |
|                          | TPI RAD           | TPI-Algorithmus für die Heizkörperheizung                                                                                                |                        |  |
|                          | TPIELE            | TPI-Algorithmus für elektrische Heizung                                                                                                  |                        |  |
|                          | HIS 0.2           | Hysterese +/-0.1°C                                                                                                    |                        |  |
|                          | HIS 0,4           | Hysterese +/-0,2°C                                                                                                    | TPI UFH für            |  |
|                          | HIS 0,6           | Hysterese +/-0,3°C                                                                                                    | Heizung                |  |
| e                        | HIS 0,8           | Hysterese +/-0,4°C                                                                                                    | HIS 1.0 ZUR<br>Kühlung |  |
|                          | HIS 1,0           | Hysterese +/-0,5°C                                                                                                    | Kunnung                |  |
|                          | HIS 2,0           | Hysterese +/-1,0°C                                                                                                    |                        |  |
|                          | HIS 3,0           | Hysterese +/-1,5°C                                                                                                    |                        |  |
|                          | HIS 4,0           | Hysterese +/-2,0°C                                                                                                    |                        |  |
| mperatur                 | -3,5°C bis +3,5°C | Zeigt der Regler eine falsche Temperatur an,<br>kann diese in einem Bereich von +/- 3.5°C korrigiert werden                              | 0°C                    |  |
| peratur                  | 5°C - 45°C        | Minimale Heiz-/Kühltemperatur, die eingestellt werden kann                                                                               | 5°C                    |  |
| peratur                  | 5°C - 45°C        | Maximale Heiz-/Kühltemperatur,<br>die eingestellt werden kann                                                                            | 35°C                   |  |
|                          | 1                 |                                                                                                    |                        |  |
|                          | 2                 | Fußbodentemperatur                                                                                                    |                        |  |
| ang                      | 3                 | Externe Raumtemperaturmessung                                                                                                    | 1                      |  |
|                          | 4                 | Externer potentialfreier Kontakt (ON/OFF)<br>oder ein Anwesenheitssensor (z. B. eine Hotelkarte).                                        |                        |  |
| ratur für<br>ter P07=2)  | 5°C - 45°C        | Zum Schutz des Fußbodens wird die Heizung ausgeschaltet, wenn die<br>Temperatur des Fußbodensensors über den Maximalwert ansteigt.       | 35°C                   |  |
| ratur für<br>ter P07=2)  | 5℃ - 45℃          | Um den Fußboden zu schützen, wird die Heizung eingeschaltet, wenn<br>die Temperatur des Fußbodensensors unter den Mindestwert fällt.     | 10°C                   |  |
| ır für die<br>ter P07=2) | 5°C - 45°C        | Zum Schutz des Fußbodens wird die Kühlung eingeschaltet, wenn die<br>Temperatur des Fußbodensensors den Höchstwert überschreitet.        | 15°C                   |  |
| r für die<br>ter P07=2)  | 5°C - 45°C        | Zum Schutz des Fußbodens wird die Kühlung abgeschaltet, wenn die<br>Temperatur des Fußbodensensors unter den Mindestwert fällt           | 7°C                    |  |
| _                        | OFF               | Die Funktion ist nur im Heizbetrieb verfügbar. Der Zweck dieser                                                                          |                        |  |
|                          | Stufe $1 = 7$ min | Funktion ist es, den Fußboden warm zu halten, auch wenn der Raum                                                                         |                        |  |
|                          | Stufe 2 = 11min   | nicht geneizt werden muss. Wenn die Funktion aktiviert ist und der<br>Regler in den letzten 60 Minuten kein Heizeignel gesondet het wird | OFF                    |  |
|                          | Stufe 3 = 15min   | die Heizung für einen bestimmten Zeitraum eingeschaltet (ie nach der                                                                     | VFF                    |  |
|                          | Stufe 4 = 19min   | vom Benutzer gewählten Stufe). Bei der Verwendung dieser Funktion                                                                        |                        |  |
|                          | Stufe 5 = 23min   | ist die Wirtschaftlichkeit zu bedenken.                                                                                                  |                        |  |
|                          | ON                | EIN                                                                                                    | OFF                    |  |
|                          | OFF               | AUS                                                                                                    | -                      |  |
| /S                       | 10% - 100%        | Einstellbar von 10 bis 100%                                                                                                    | 50%                    |  |
| ingen                    | NO                | Inaktiv                                                                                                    | NO                     |  |
|                          | PIN               | Aktiv                                                                                                    |                        |  |
| asten                    | NO                | Nein                                                                                                    | NO                     |  |
| ij=rin)                  | YES               | Ja                                                                                                    |                        |  |
| lungen                   | NO                | Abbrechen                                                                                                    | NO                     |  |
| -                        | YES               | Zurucksetzen auf Werkseinstellungen                                                                                                    |                        |  |

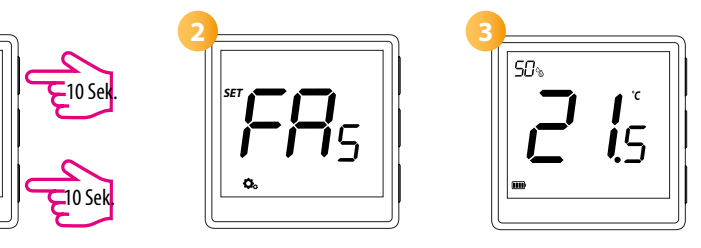